#### 図書館施設予約マニュアル

図書館には「Private Study Room」 「Group Study Room」 2 種類の学習室があります。それぞれの利用方法を確認してご利用ください。

■ Private Study Room: KnowledgeForest の中にある1人用の学習個室です。

- ・定期試験前~定期試験中は本学学生のみ、予約制で利用可能です。
- ・上記以外の期間はどなたでも予約なしで利用可能です。
- ■Group Study Room: 2 人以上で利用できるグループ学習室です。

・本学学生のみ、予約制で利用可能です。

図書館ホームページから「施設予約」のページを開く

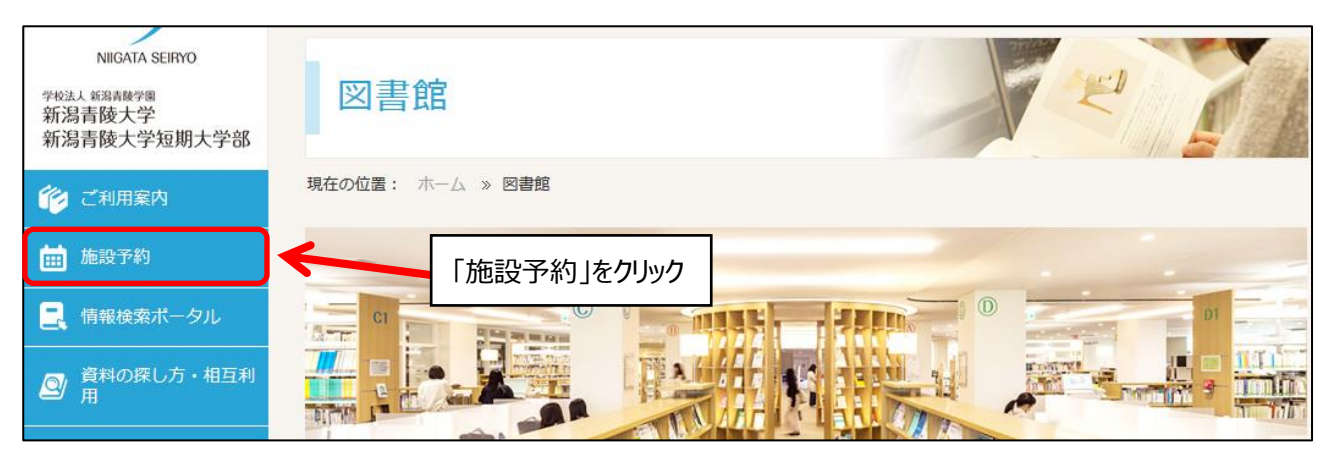

#### ★新規予約方法

#### 1. 予約ができる日時を確認する

| ▶ 施設予約状況                                                                                |     |    |     |    |    |    |    |    |    |    |    |    |    |    |  |
|-----------------------------------------------------------------------------------------|-----|----|-----|----|----|----|----|----|----|----|----|----|----|----|--|
| 2020年12月04日(金)         *施設の予約は、予約したい施設の時間枠をクリックしてください。    予約できる日時を確認して該当の場所をクリックしてください。 |     |    |     |    |    |    |    |    |    |    |    |    |    |    |  |
| <本日 >                                                                                   | 定員  | 08 | 09  | 10 | 11 | 12 | 13 | 14 | 15 | 16 | 17 | 18 | 19 | 20 |  |
| Group Study Room                                                                        | 2~6 |    |     |    |    |    |    |    |    |    |    |    |    |    |  |
| Private Study Rooms01                                                                   | 1~1 |    |     |    |    |    |    |    |    |    |    |    |    |    |  |
| Private Study Rooms02                                                                   | 1~1 |    |     |    |    |    |    |    |    |    |    |    |    |    |  |
| Private Study Rooms03                                                                   | 1~1 |    | 0   |    |    |    |    |    |    |    |    |    |    |    |  |
| Private Study Rooms04(窓あり)                                                              | 1~1 |    | Suu | 1  |    |    |    |    |    |    |    |    |    |    |  |
| Private Study Rooms05(窓あり)                                                              | 1~1 |    |     |    |    |    |    |    |    |    |    |    |    |    |  |
| Private Study Rooms06(窓あり)                                                              | 1~1 |    |     |    |    |    |    |    |    |    |    |    |    |    |  |
| Private Study Rooms07(窓あり)                                                              | 1~1 |    |     |    |    |    |    |    |    |    |    |    |    |    |  |

| 2. N | コンの ID | とパスワー | ドでログイン |
|------|--------|-------|--------|
|------|--------|-------|--------|

| コグイン               |                                        |                   |
|--------------------|----------------------------------------|-------------------|
| 用者 I D・パス          | ワードを入力し、ログインしてく                        | ださい。              |
| 利用者ID              |                                        |                   |
| パスワード              |                                        |                   |
|                    |                                        |                   |
|                    |                                        |                   |
| 子生・教職員に<br>卒業生・修了生 | N-COMPASSのIDとハスリートを<br>・退職教職員は利用申請が必要で | と人力してくたさい。<br>!す。 |
| ※上記以外の方            | は利用することはできません。                         |                   |
|                    |                                        |                   |
| ログイン               | 検索画面に戻る                                |                   |

#### 3. 必要項目を入力し、登録する

|                                                       |                       | ようこそ demo2(学生用) さん                                                   |
|-------------------------------------------------------|-----------------------|----------------------------------------------------------------------|
| SIGHEAT HADBERTSHALTER SIGHERSTR                      |                       | <b>4</b> ログアウト                                                       |
| Nigata Solive University & Nigata Solivo High SolivoL |                       |                                                                      |
| TOP 🏦 図書館サービス 📑 MyOPAC                                |                       | 図書館HP 新潟青陵大学 新潟青陵高等学校                                                |
| 施設予約                                                  | 自分の名前が表示されている         | か確認                                                                  |
| 氏名 demo2(学生用)                                         | 所属                    |                                                                      |
| ▶ 施設予約状況                                              |                       |                                                                      |
|                                                       |                       |                                                                      |
| 定員<br>Private Study Rooms03 1~1                       | 08 09 10 11 12 13 14  | 15         16         17         18         19         20         備考 |
|                                                       |                       |                                                                      |
| ▶ 施設予約登録                                              |                       |                                                                      |
|                                                       |                       | - 一度に予約できる時間は 4 時間までです。                                              |
| 施設名称                                                  | Private Study Rooms03 |                                                                      |
| 利用日                                                   | 2020.12.04            | 4 時间以上利用したい場合は 4 時间経過                                                |
| 利用時間 必須                                               | 09:00 ~ ~ 10:00 ~     | 後、あらためて予約を取ってご利用ください。                                                |
| 利用目的 必須                                               |                       | 4 時間経過前の連続した予約はできません。                                                |
| e-mailアドレス                                            | @n-seiryo.ac.jp       |                                                                      |
| 人数                                                    |                       | 自分のメールアドレスが表示されているか確認                                                |
| 備考                                                    |                       |                                                                      |
| 次へ クリア 予約状況に戻る 検索画面に                                  | हुठ                   |                                                                      |

## 4. 内容を確認し、申し込みを確定する

| 新动传统大学,新 | <b>治疗液大学说明大学部/研究者</b>                 | "该高等子校          |                       |    |     |       | ようこそ   | demo2(学生用) さん              |  |  |  |  |  |  |
|----------|---------------------------------------|-----------------|-----------------------|----|-----|-------|--------|----------------------------|--|--|--|--|--|--|
| 図書       | 館 OP/                                 | AC              |                       |    |     |       |        | マレクアウト<br>マレプ 入力補助 English |  |  |  |  |  |  |
|          |                                       |                 |                       |    |     |       |        | ? 🖨 🌐                      |  |  |  |  |  |  |
| ТОР      | ■■■■■■■■■■■■■■■■■■■■■■■■■■■■■■■■■■■■■ | ビス 🚼 MyOPAC     |                       |    |     | 図書館HP | 新潟青陵大学 | 新潟青陵高等学校                   |  |  |  |  |  |  |
| 施設予      | 約                                     |                 |                       |    |     |       |        |                            |  |  |  |  |  |  |
| 氏名       |                                       | demo2(学生用)      |                       | 所属 | テスト |       |        | •                          |  |  |  |  |  |  |
| ▶ 施設于    | ▶ 施設予約登録                              |                 |                       |    |     |       |        |                            |  |  |  |  |  |  |
|          | 施設名称                                  |                 | Private Study Rooms03 |    |     |       |        |                            |  |  |  |  |  |  |
|          | 利用日                                   |                 | 2020.12.04            |    |     |       |        |                            |  |  |  |  |  |  |
|          | 利用時間                                  |                 | $09:00 \sim 10:00$    |    |     |       |        |                            |  |  |  |  |  |  |
|          | 利用目的                                  |                 | 学習のため                 |    |     |       |        |                            |  |  |  |  |  |  |
|          | e-mailアドレス @n-seiryo.ac.jp            |                 |                       |    |     |       |        |                            |  |  |  |  |  |  |
|          | 人数                                    |                 | 1                     |    |     |       |        |                            |  |  |  |  |  |  |
|          | 備考                                    |                 |                       |    |     |       |        |                            |  |  |  |  |  |  |
| 申込を確     | 錠する入力画                                | 面に戻る 予約状況に戻る 検索 | 画面に戻る                 |    |     |       |        |                            |  |  |  |  |  |  |

◆予約申し込みが完了すると「施設予約の申し込みが行われました」という件名のメールが届きます。
◆Private Study Room は利用する前に必ず1階サービスカウンターにて利用票を受け取ってからご利用ください。予約開始時間から15分経過しても利用票を受け取りに来られない場合はキャンセルとなりますのでご了承ください。

## ★予約の変更・取消

1. MyOPAC にログイン

|            | 新設合成高等学校<br>PACC<br>rea If An Subset |                |             |                                                                                                    |
|------------|--------------------------------------|----------------|-------------|----------------------------------------------------------------------------------------------------|
| TOP 航 図書館t | ナービス  🗃 My                           | OPAC           |             | 図書館HP 新潟青厚大学 新潟青陵高等学校                                                                                                    |
| 新潟青陵大学・高校  | CiNii Books                          | CiNii Articles | 国立国会図書館サーチ  |                                                                                                    |
| 蔵 蔵書検索     | 学内蔵書を検索します                           | 0              |             | NOMBAY BRUNKAYUA ANG AN ANG AN ANG AN ANG AN ANG AN ANG AN ANG AN ANG AN ANG AN ANG AN ANG AN ANG AN ANG AN ANG AN ANG AN ANG AN ANG AN ANG AN ANG AN ANG AN ANG AN ANG AN ANG AN ANG AN ANG AN ANG AN ANG AN ANG AN ANG AN ANG AN ANG AN ANG AN ANG AN ANG AN ANG AN ANG AN ANG AN ANG AN ANG AN ANG AN ANG AN ANG ANG |
| 簡易検索 詳細検   | 索分類検索                                |                |             | TOP 1111 図書館サービス 分子 MyoPac                                                                                                    |
|            |                                      |                | <b>Q</b> 検索 | <sup>シクリ</sup> <b>ログイン</b>                                                                                                    |
|            |                                      |                |             | 利用者 I D・パスワードを入力し、ログインしてください。       利用者 I D       パスワード                                                                                                    |
|            |                                      |                |             | 学生・教職員はN-COMPASSのIDとパスワードを入力してください。<br>卒業生・修了生・退職教職員は利用申請が必要です。<br>※上記以外の方は利用することはできません。                                                                                                    |

2. 上部のメニューまたはページ最下部から「施設予約」をクリック

| 新設備後人学・報知論機人学は単大学はノ新設備御<br>図書館のPA<br>Nitrata Soliver University & Nitrata Soliver University & Nitrata Soliver University                                          | 新設時限入学・新新育蔵人学編集人学#17新設計展高等学校<br>図書館のPAC<br>Nigata Suive Laivarsite & Nigata Sairso IFan School |                |                        |                        |  |  |  |  |  |  |  |  |  |
|----------------------------------------------------------------------------------------------------|------------------------------------------------------------------------------------------------|----------------|------------------------|------------------------|--|--|--|--|--|--|--|--|--|
| TOP       回書館サービス       資料購入申込み         施設予約       資料購入申込み       資料購入申込み状況照会         文献複写・貸借申込み状況照会       学生希望図書リクエスト         文献複写・貸借申込み状況照会       学生希望図書リクエスト状況照会 |                                                                                                |                |                        |                        |  |  |  |  |  |  |  |  |  |
| 簡易検索詳細検索                                                                                                    | 分類検索                                                                                           |                |                        |                        |  |  |  |  |  |  |  |  |  |
|                                                                                                    |                                                                                                | MyOPAC         |                        |                        |  |  |  |  |  |  |  |  |  |
|                                                                                                    |                                                                                                | 健設・予約状況照会      | 資料購入中込み<br>資料購入申込み状況照会 | パスワート新規登録              |  |  |  |  |  |  |  |  |  |
|                                                                                                    | 文献複写・貨借申込み         学生希望図書リクエスト         メールアドレス登録・変更・削除                                         |                |                        |                        |  |  |  |  |  |  |  |  |  |
|                                                                                                    | 2                                                                                              | 文献複写・貸借申込み状況照会 | 学生希望図書リクエスト状況照会        | 質問・相談・要望<br>回書館資料推薦申込み |  |  |  |  |  |  |  |  |  |

# 3. 現在の予約が表示されるので、変更または取消したい予約枠をクリック

| 施設予約                   |                                                                                  |         |      |    |    |    |                 |          |    |     |     |     |      |     |     |    |    |     |
|------------------------|----------------------------------------------------------------------------------|---------|------|----|----|----|-----------------|----------|----|-----|-----|-----|------|-----|-----|----|----|-----|
|                        |                                                                                  |         |      |    |    |    |                 |          |    |     |     |     |      |     |     |    |    |     |
| <i>x 4</i>             |                                                                                  |         |      |    |    |    | at P            |          |    | _   |     |     |      |     |     |    |    |     |
| [5]名                   | demo2(子生用)                                                                       |         |      |    |    |    | 所属              |          |    | 7   | -72 |     |      |     |     |    |    |     |
| ▶ 施設予約状況照会             |                                                                                  |         |      |    |    |    |                 |          |    |     |     |     |      |     |     |    |    |     |
| • 2020.12.04 ( 13:00 · | <ul> <li>2020.12.04(13:00~14:00) 受付カウンター:大学図書館 施設名称: Group Study Room</li> </ul> |         |      |    |    |    |                 |          |    |     |     |     |      |     |     |    |    |     |
| ▶ 施設予約状況               |                                                                                  |         |      |    |    |    |                 |          |    |     |     |     |      |     |     |    |    |     |
| 2020 年 12 月 04 日       | 1(金)                                                                             |         |      |    |    |    |                 |          | 先週 | <前日 | 本日  | 翌日> | 2翌週> | > 指 | 定日: |    | 検索 | クリア |
| ※施設の予約は、予約したい          | 施設の時間枠をく                                                                         | フリックしてく | 、ださい | ۱. |    |    |                 |          |    |     |     |     |      |     |     |    |    |     |
| < 年日 >                 |                                                                                  | 定員      | 08   | 09 | 10 | 11 | 12 13           | 14       | 15 | 16  | 17  | 18  | 19   | 20  |     | 備考 |    |     |
| Group Study Room       |                                                                                  | 2~6     |      |    |    |    | 13:00-<br>demo2 | <b>)</b> |    |     |     |     |      |     |     |    |    |     |
| Private Study Rooms01  |                                                                                  | 1~1     |      |    |    |    |                 |          |    |     |     |     |      |     |     |    |    |     |
| Private Study Rooms02  |                                                                                  | 1~1     |      |    |    |    |                 |          |    |     |     |     |      |     |     |    |    |     |

## 4. 変更の場合:変更したい内容を再入力して「更新」をクリック

取消の場合:そのまま「予約取消」をクリック

| 📐 施設予約   | 沟状況                             |     |                   |                  |    |    |    |                   |    |    |    |    |    |    |    |    |  |  |  |
|----------|---------------------------------|-----|-------------------|------------------|----|----|----|-------------------|----|----|----|----|----|----|----|----|--|--|--|
|          |                                 |     |                   |                  |    |    |    |                   |    |    |    |    |    |    |    |    |  |  |  |
|          |                                 | 定員  | 08                | 09               | 10 | 11 | 12 | 13                | 14 | 15 | 16 | 17 | 18 | 19 | 20 | 備考 |  |  |  |
| Group St | tudy Room                       | 2~6 |                   |                  |    |    |    | 13:00~<br>demo2(3 | 20 |    |    |    |    |    |    |    |  |  |  |
|          |                                 |     |                   |                  |    |    |    |                   |    |    |    |    |    |    |    |    |  |  |  |
| 📐 施設予約   | ▶ 施設予約登録                        |     |                   |                  |    |    |    |                   |    |    |    |    |    |    |    |    |  |  |  |
|          |                                 |     |                   |                  |    |    |    |                   |    |    |    |    |    |    |    |    |  |  |  |
|          | 施設名称                            |     | G                 | Group Study Room |    |    |    |                   |    |    |    |    |    |    |    |    |  |  |  |
|          | 利用日                             |     | 2                 | 2020.12.04       |    |    |    |                   |    |    |    |    |    |    |    |    |  |  |  |
|          | 利用時間必須                          | [   | 13:00 v ~ 14:00 v |                  |    |    |    |                   |    |    |    |    |    |    |    |    |  |  |  |
| 1        | 利用目的必須                          |     | 学習のため             |                  |    |    |    |                   |    |    |    |    |    |    |    |    |  |  |  |
|          | e-mailアドレス                      |     | @n-seiryo.ac.jp   |                  |    |    |    |                   |    |    |    |    |    |    |    |    |  |  |  |
|          | 人数                              |     | 2                 |                  |    |    |    |                   |    |    |    |    |    |    |    |    |  |  |  |
| 備考       |                                 |     |                   |                  |    |    |    |                   |    |    |    |    |    |    |    |    |  |  |  |
| 更新       | 更新     予約取消     クリア     予約状況に戻る |     |                   |                  |    |    |    |                   |    |    |    |    |    |    |    |    |  |  |  |

◆予約変更・取消が完了すると「施設予約の変更・取消が行われました」という件名のメールが届きま す。